# Variante 1: Installation durch Kopieren der APK-Datei

Wenn du eine APK-Datei von einem Windows-PC per USB-Kabel auf dein Android-Gerät übertragen und installieren willst, folge dieser Schritt-für-Schritt-Anleitung:

### Schritt 1: Android-Gerät mit PC verbinden

- 1. Verbinde dein Android-Gerät per USB-Kabel mit dem Windows-PC.
- 2. Auf dem Handy erscheint eine Benachrichtigung → Tippe darauf und wähle **"Dateien übertragen" (MTP)** oder **"Dateiübertragung"** aus.

### Schritt 2: APK-Datei auf Android kopieren

- 1. Öffne auf dem PC den Datei-Explorer.
- 2. Wähle dein Android-Gerät aus der Seitenleiste (es wird wie ein USB-Laufwerk angezeigt).
- 3. Navigiere in einen Ordner wie Download oder erstelle z. B. einen neuen Ordner APK.
- 4. Ziehe die **APK-Datei vom PC** in diesen Ordner auf deinem Gerät.

### Schritt 3: Auf dem Android-Gerät installieren

- 1. Trenne das USB-Kabel, falls du willst, oder lass es angeschlossen.
- 2. Öffne auf deinem Handy einen Dateimanager (z. B. "Dateien" von Google).
- 3. Navigiere zu dem Ordner, in den du die APK kopiert hast (z. B. Download).
- 4. Tippe auf die APK-Datei, z. B. meine\_app.apk.
- 5. Es erscheint ein Hinweis, dass die Installation blockiert ist → Aktiviere "Unbekannte Apps zulassen" für den Dateimanager.
- 6. Tippe auf Installieren.

# Variante 2: Installation durch Kopieren der APK-Datei

Die Installation einer APK per **ADB (Android Debug Bridge)** ist besonders praktisch, wenn du z. B. Tests machst oder keine Lust hast, APK-Dateien manuell auf dem Gerät zu öffnen.

Hier ist die vollständige Anleitung:

### Voraussetzungen

#### 1. ADB installieren (falls noch nicht vorhanden)

- Lade das offizielle Android Platform Tools herunter:

   <u>https://developer.android.com/tools/releases/platform-tools</u>
- Entpacke das ZIP-Archiv in einen Ordner, z. B. C:\adb
- Installationsfad setzen, damit MS-Windows den Pfad zu adb.exe findet

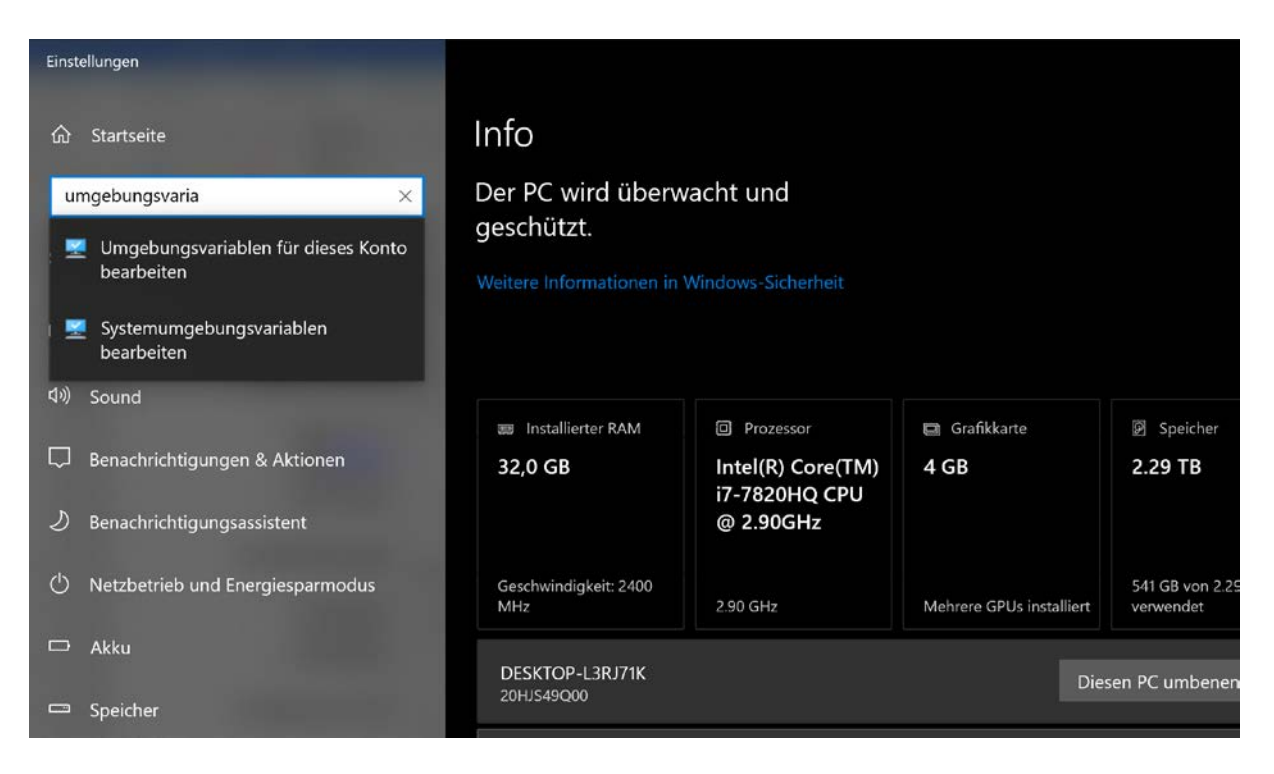

| Einst             | ellungen                  |                                           |                                                    |                                                                                |         |                 |
|-------------------|---------------------------|-------------------------------------------|----------------------------------------------------|--------------------------------------------------------------------------------|---------|-----------------|
| ፌ                 | Startseite                | Info                                      |                                                    |                                                                                | ×       |                 |
| Ei                | nstellung suchen          |                                           |                                                    |                                                                                |         |                 |
| Benutzervariablen |                           | Benutzervariablen für Geri                |                                                    |                                                                                |         |                 |
| Sys               | tem                       | Variable<br>JD2 HOME                      | Wert<br>C:\Users\Geri\                             | AppData\Local\JDownloader 2.0                                                  |         |                 |
| Ţ                 | Bildschirm                | OneDrive<br>OneDriveConsumer<br>Path      | C:\Users\Geri\<br>C:\Users\Geri\<br>C:\Users\Geri\ | OneDrive<br>OneDrive<br>AppData\Local\Microsoft\WindowsApps;C:\Program         |         |                 |
| \$1)              | Sound                     | TEMP                                      | C:\Users\Geri<br>C:\Users\Geri                     | AppData\Local\Temp                                                             |         |                 |
| _                 |                           |                                           |                                                    | Umgebungsvariable bearbeiten                                                   |         | ×               |
| لہا               | Benachrichtigungen & Ak   |                                           |                                                    | %USERPROFILE%\AppData\Local\Microsoft\WindowsAp<br>C:\Program Files (x86)\Nmap | ps      | Neu             |
| ১                 | Benachrichtigungsassister |                                           |                                                    | C:\Program Files (x86)\Common Files\Hilscher GmbH\TL                           | RDecode | Bearbeiten      |
| Φ                 | Netzbetrieb und Energies  | Systemvariablen                           | West                                               | F:\Test\platform-tools                                                         |         | Durchsuchen     |
| D                 | Akku                      | BR_TG_PATH<br>ComSpec                     | C:\Program F<br>C:\Windows\                        |                                                                                |         | Löschen         |
|                   | Speicher                  | NUMBER_OF_PROCESSORS<br>OS                | 8<br>Windows_NT                                    |                                                                                |         | Nach oben       |
| 묜                 | Tablet                    | Path<br>PATHEXT<br>PROCESSOR ARCHITECTURE | C:\Program F<br>.COM;.EXE;.B,                      |                                                                                |         | Nach unten      |
| ¤ï                | Multitasking              | Thoresson, and the fore                   | Alleve                                             |                                                                                |         |                 |
| Ð                 | Auf diesen PC projizieren |                                           |                                                    |                                                                                |         | Text bearbeiten |
| ж                 | Gemeinsame Nutzung        |                                           |                                                    |                                                                                |         |                 |
| □                 | Systemkomponenten         |                                           | Speicher                                           |                                                                                |         |                 |
| ~                 |                           |                                           |                                                    |                                                                                | OK      | Abbrechen       |

### 2. USB-Debugging aktivieren auf dem Android-Gerät

- Einstellungen > Über das Telefon > 7× auf "Build-Nummer" tippen, um Entwickleroptionen zu aktivieren.
- Einstellungen > System > Entwickleroptionen > USB-Debugging aktivieren

### 3. Gerät per USB-Kabel verbinden

Sobald verbunden, erscheint auf dem Handy ein Dialog → "USB-Debugging zulassen?" → Erlauben

## APK per ADB installieren

- 1. Öffne auf dem PC eine **Eingabeaufforderung / Terminal** (z. B. Win + R, dann cmd, oder PowerShell, oder Terminal)
- 2. Programm installieren

```
Image/independence-Image/independenceF:\Test\DRO\Delphi_MultiAxes\STM32_Firmware>adb install AKKON_DRON_MA.apkPerforming Streamed Installadb.exe: failed to stat AKKON_DRON_MA.apk: No such file or directoryF:\Test\DRO\Delphi_MultiAxes\STM32_Firmware>dirDatenträger in Laufwerk F: ist DatenfVolumeseriennummer: D2C9-29C8Verzeichnis von F:\Test\DRO\Delphi_MultiAxes\STM32_Firmware26.05.2025 15:08 <OIR>.26.05.2025 15:08 <OIR>.26.05.2025 15:08 <OIR>.21.05 14:46 18 727 576 AKKON_DRO_MA.apk.23.05.2025 15:15 84 4772 AKKON_DRO_MA.apk.23.05.2025 15:15 84 772 AKKON_DRO_STM32F411.hex<br/>2 Datei(en), 18 812 348 Bytes<br/>2 Verzeichnis(se), 358 968 369 152 Bytes freiF:\Test\DRO\Delphi_MultiAxes\STM32_Firmware>adb install AKKON_DRO_MA.apkPerforming Streamed InstallSuccessF:\Test\DRO\Delphi_MultiAxes\STM32_Firmware>adb install AKKON_DRO_MA.apkPerforming Streamed InstallSuccessF:\Test\DRO\Delphi_MultiAxes\STM32_Firmware>adb install AKKON_DRO_MA.apkPerforming Streamed InstallSuccessF:\Test\DRO\Delphi_MultiAxes\STM32_Firmware>adb install AKKON_DRO_MA.apkPerforming Streamed InstallSuccessF:\Test\DRO\Delphi_MultiAxes\STM32_Firmware>adb install AKKON_DRO_MA.apkPerforming Streamed InstallSuccessF:\Test\DRO\Delphi_MultiAxes\STM32_Firmware>adb install AKKON_DRO_MA.apkPerforming Streamed InstallSuccessF:\Test\DRO\Delphi_MultiAxes\STM32_Firmware>adb install AKKON_DRO_MA.apk
```

#### Alternative und Tests

- 3. Wechsle in den Ordner, in dem sich adb.exe befindet, z. B.:
  - c CopyEdit cd C:\adb

#### 4. Prüfe, ob dein Gerät erkannt wird:

| cmd         |
|-------------|
| CopyEdit    |
| adb devices |

 $\rightarrow$  Es sollte ein Eintrag wie 123456abcdef device erscheinen.

#### 5. Installiere die APK:

cmd CopyEdit <mark>adb install pfad\zur\datei.apk</mark>

Beispiel:

cmd CopyEdit adb install C:\Users\Max\Downloads\meine\_app.apk

#### → Wenn alles klappt, erscheint:

mathematica CopyEdit Performing Streamed Install Success

## A Fehlerbehebung

- "device unauthorized": Am Gerät nach "USB-Debugging zulassen?" suchen und bestätigen.
- **"INSTALL\_FAILED\_VERSION\_DOWNGRADE"**: App ist schon installiert, aber mit höherer Version. Lösung:

c CopyEdit adb install -r -d pfad\zur\datei.apk

## **Controller-Firmware aktualisieren**

https://www.st.com/en/development-tools/flasher-stm32.html